## Appearance

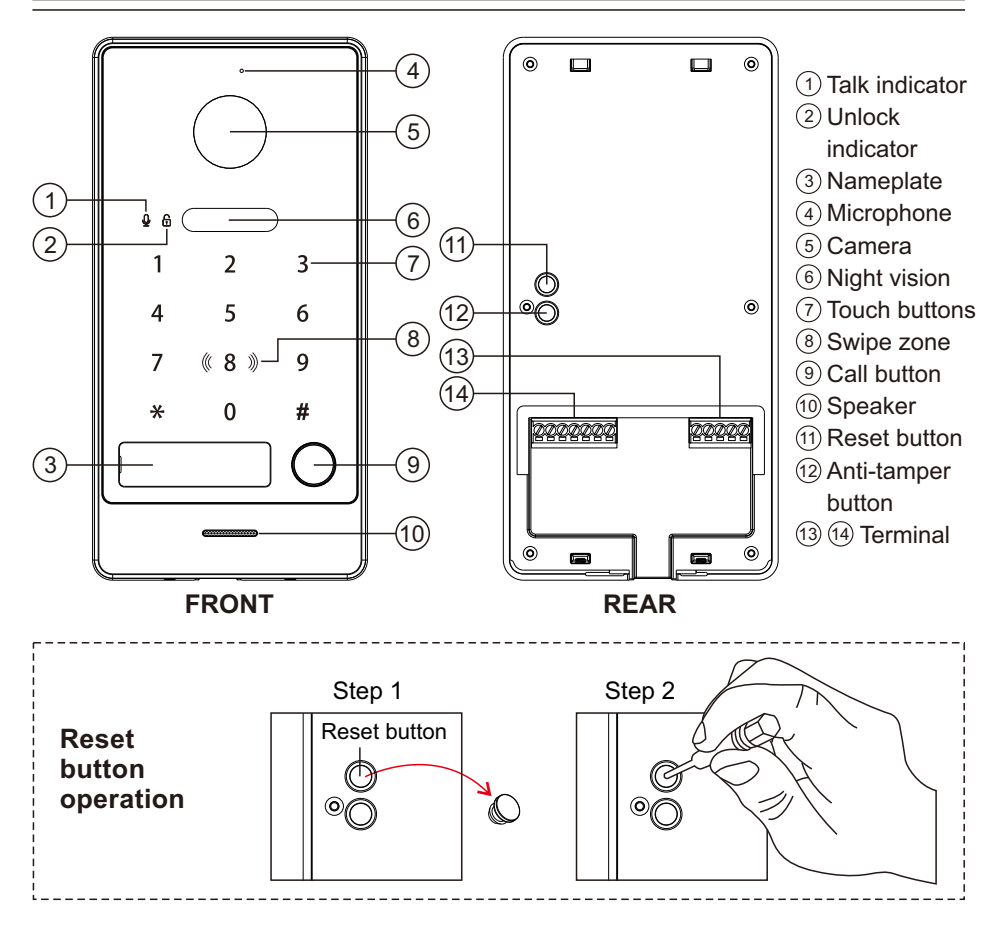

**Note:** To restore factory settings, press and hold the RESET button until the light turns on and a beep is heard.

#### **Important Notice**

- Product Updates: Subject to change without notice.
- Safety Responsibility: The company is not liable for accidents caused by improper use.
- User Guide: Read this guide carefully (especially safety precautions) and follow the instructions.
- Reference Only: In case of discrepancies, the actual product prevails.

## **Terminal Definitions**

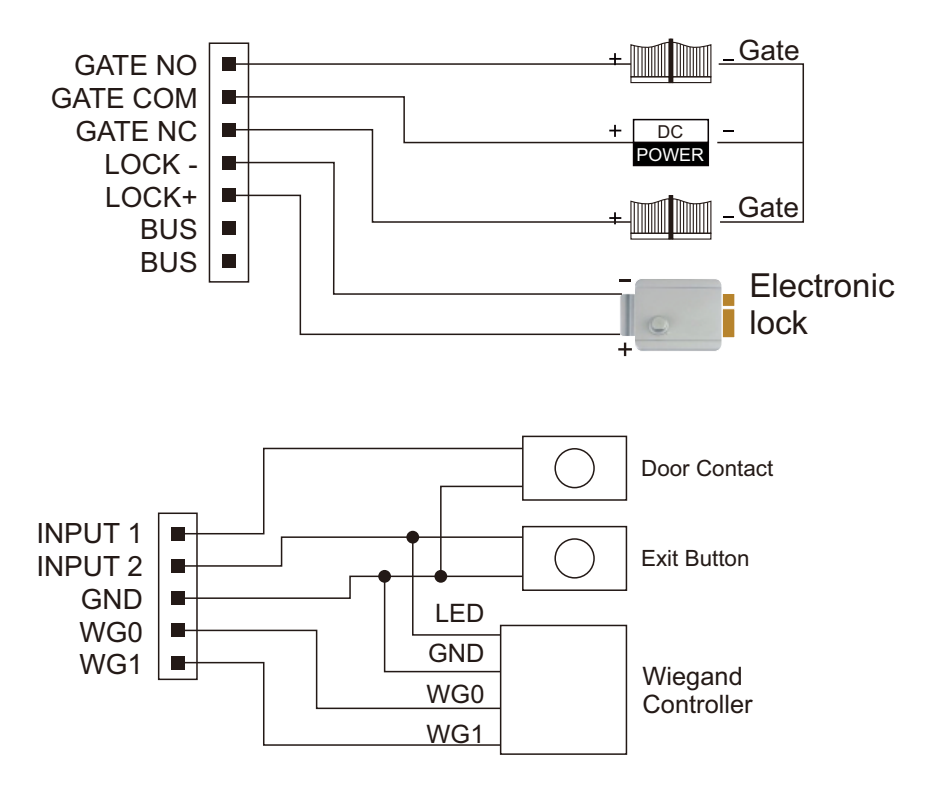

#### **Important Notice**

If the power supply to the lock exceeds 12V/0.7A, it is necessary to connect an external 12V power supply according to the diagram A, or diagram B - in this case.

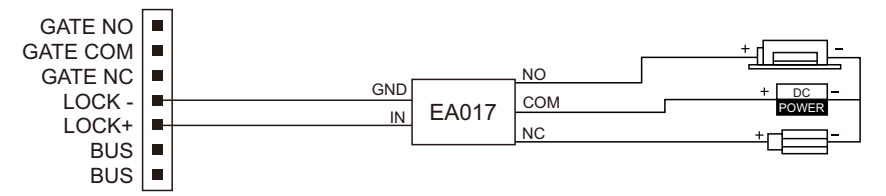

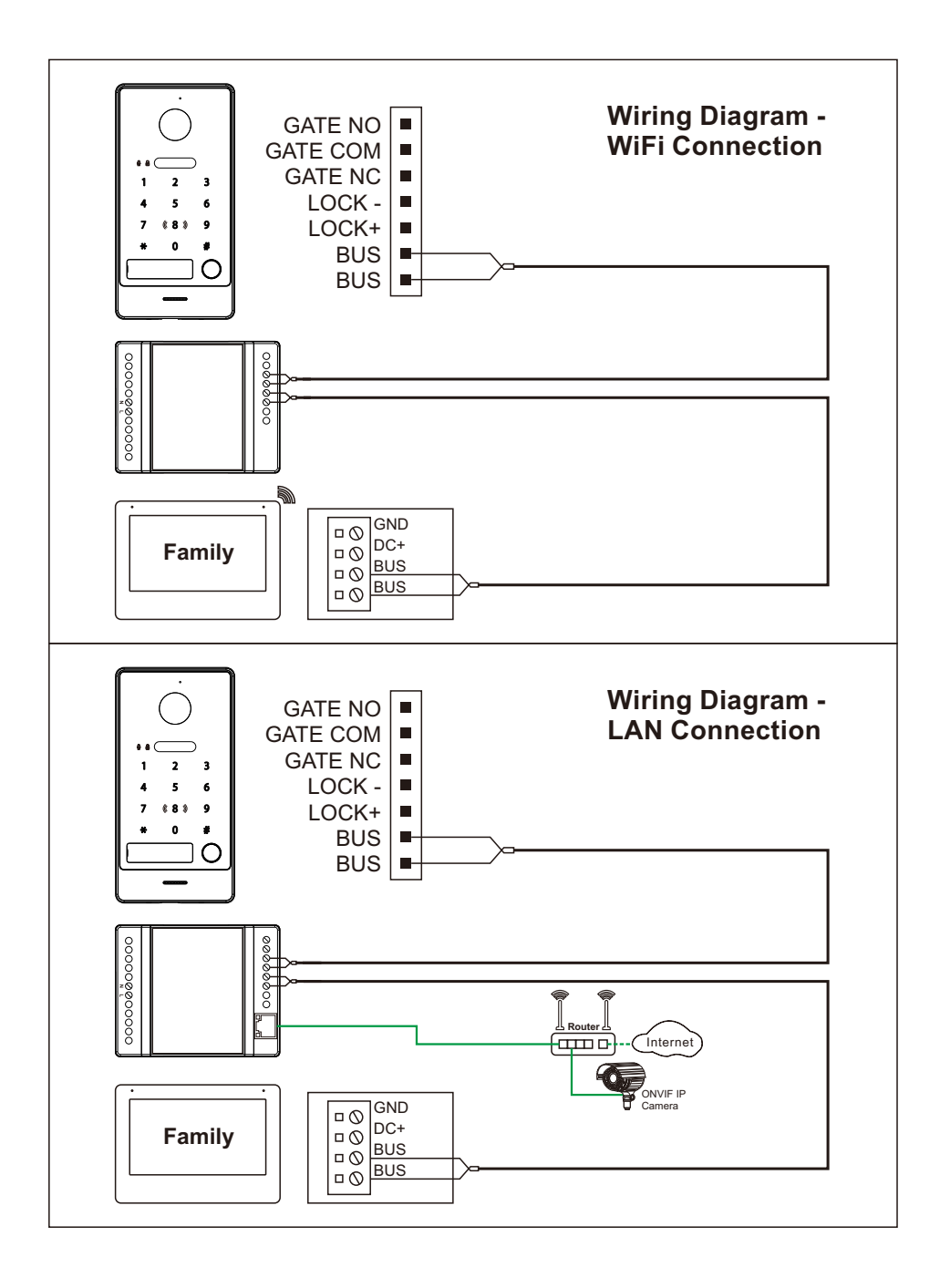

# **Card Management**

#### IMPORTANT

- After powering on the door station for the first time, press the "RESET" button briefly.
- The button light will blink, and the speaker will beep.
- Swipe an RFID card to authorize it as the master card (a beep confirms success).
- The master card cannot unlock the door but is required for adding or removing user cards. Keep it safe.

### **User Card Registration**

- Swipe the master card once.
- Swipe an RFID card to register it as a user card (a beep confirms success).
- Continue swiping additional RFID cards to register more user cards.
- Swipe a registered user card again to exit setup mode.

### **Deleting Master and User Cards**

#### a.Delete All Cards Using Master Card

- Swipe the master card 4 times in a row.
- All user cards and the master card will be deleted.
- The button backlight will blink, and the speaker will beep continuously.

#### b.Delete All Cards Without Master Card

- If the master card is lost, press the "RESET" button on the rear side.
- This will delete the master card and all user cards.

#### Notes

- You can register up to 1000 user cards.
- The card reading distance is less than 2cm.
- The door station exits setup mode automatically after 30 seconds of inactivity.
- Swiping an unregistered card will result in two beeps, and the lock will not open.

# **Password Operation**

#### **Default Passwords**

- Management Password: 000000
- •Unlock Password: 123456.

#### **Changing the Settings Password**

- Access Settings: Enter \* [Current Management Password] #.
- Indicator Lights: Verify that the talk and unlock lights flash continuously.
- Enter New Password: Input \* [New Management Password] # twice. A confirmation tone will sound if successful.
- Error Handling: If an error tone sounds, re-enter \* [New Management Password] # twice.

- **Password Length:** Passwords must be 1 to 6 digits. Longer entries will be ignored.
- Exit Settings: Briefly press \* or wait 30 seconds for automatic exit.

# Single-Password Mode

### Changing the Unlock Code

- Access Setup Mode: Enter \* [Management Password] #.
- Indicator Lights: Ensure the talk and unlock lights flash continuously.
- Enter New Code: Input the new unlock code followed by # twice. A confirmation tone will sound if successful.
- Error Handling: If an error tone sounds, re-enter the new unlock code followed by # twice.
- Code Length: Unlock codes must be 1 to 6 digits. Longer entries will be ignored.
- Exit Setup: Briefly press \* or wait 30 seconds for automatic exit.

## **Door and Gate Unlock Instructions**

### Door Unlock

- Enter the unlock code followed by the # key.
- When the system is in standby mode, swipe a user card to unlock.

### Gate Unlock

- Enter the unlock code followed by the \* key.
- When the system is in standby mode, press \* and swipe a user card to unlock.

### **Changing Password-Operation Modes**

- Enter Setup Mode: Enter \* [Management Password] #.
- Switch to Multi-Password Mode: Enter 4+# [New Management Password] # to enable multi-password mode (up to 99 unlock codes).
- Switch to Single-Password Mode: Enter 5+# [New Management Password] # to enable single-password mode (only one unlock code).
- **Default Mode:** The system defaults to single-password mode after initial setup or a reset.

#### Notes:

- Switching to multi-password mode deletes the single password. Re-register unlock codes for each user.
- Switching to single-password mode deletes all multi-password codes. The default unlock code resets to 123456.

## Multi-Password Mode

### **Registering Unlock Codes**

- Access Setup Mode: Enter \* [Management Password] #.
- **Register Unlock Code:** Enter 1+# [User Number] # [Unlock Code] #. A confirmation tone will sound if successful.
- User Number Range: User numbers can be set from 1 to 99. Any other numbers will not be accepted.
- Code Length: Unlock codes must be 1 to 6 digits. Longer entries will be ignored.
- Error Handling: If an error tone sounds, re-enter the code starting with 1+#.
- Exit Setup: Briefly press \* or wait 30 seconds for automatic exit.

### **Deleting Unlock Codes**

- Access Setup Mode: Enter \* [Management Password] #.
- Delete a Specific Code: Enter 2+# [User Number] # . A confirmation tone will sound if successful.
- Delete All Codes: Enter 3# [Management Password] #. A confirmation tone will sound if all codes are successfully deleted.
- Exit Setup: Briefly press \* or wait 30 seconds for automatic exit.

## **Door and Gate Unlock Instructions**

### Door Unlock

- Enter [User Number] + # + [Unlock Code] + #.
- When the system is in standby mode, swipe a user card to unlock.

### Gate Unlock

- Enter [User Number] + # + [Unlock Code] + \*.
- When the system is in standby mode, press \* and swipe a user card to unlock.

## **Wiegand Controller Instructions**

The door station functions as a Wiegand card reader. Lock control is managed by the Wiegand manager device.

#### **Card Registration for First Use**

- A continuous buzzer will sound.
- Swipe any registered Wiegand card on the door station.
- Upon hearing a beep, the card is successfully registered.
- Wait 30 seconds for the system to exit card reading mode.

#### Notes:

- To enable app or indoor monitor unlocking, register a card on the Wiegand manager device as a management card. This card cannot function as a user card.
- If the door station has registered a management card before connecting to the Wiegand manager device, reset the door station and repeat the registration process.

# Placing the Name Plate

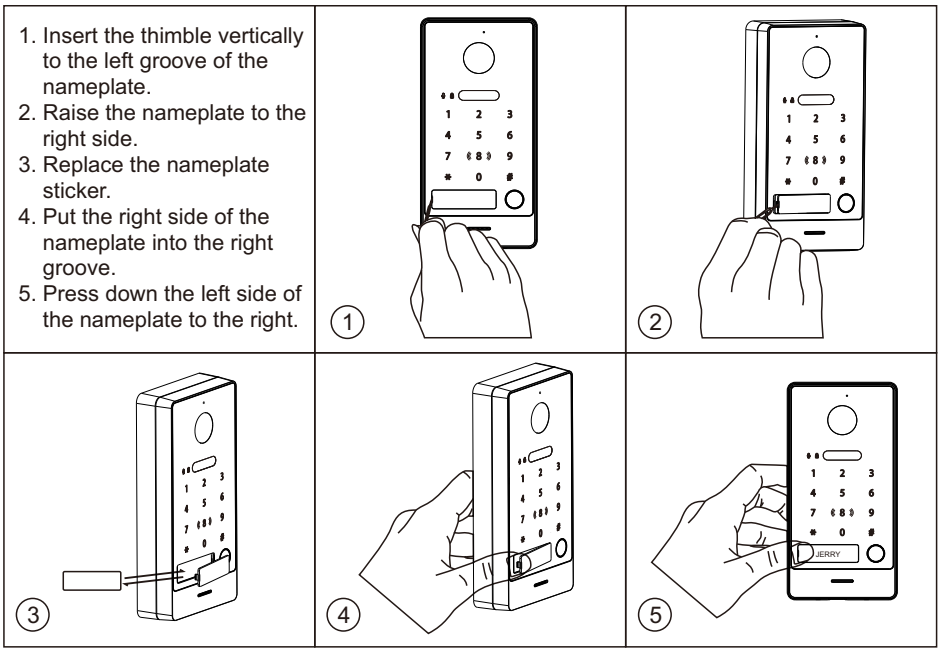

### Installation Guide

- 1. Drill screw and cable holes according to the wall bracket.
- 2. Secure the wall bracket on the wall with 4 supplied screws according to the screw holes.
- 3. The rain cover is placed in the upper end of the wall bracket.
- 4. Install the door station to the wall bracket.
- 5. Fix the device on the wall bracket with the set screw.

**Remark:** Apply silica gel to gaps between the device and the wall. Liquid sodium silicate is recommended.

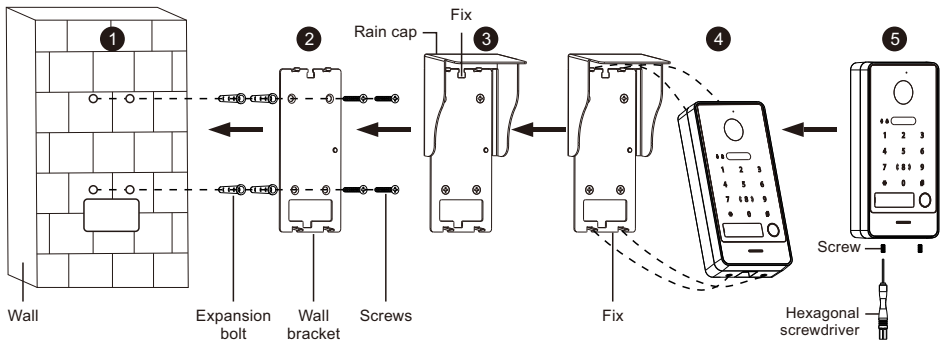

### Wire Distance

| Cable type                                         |  | 1 Door station +<br>1 Monitor |                 | Cable type                                          | 1 Door :<br>1 Mo | 1 Door station +<br>1 Monitor |  |
|----------------------------------------------------|--|-------------------------------|-----------------|-----------------------------------------------------|------------------|-------------------------------|--|
|                                                    |  | L2 (M)<br>(MAX)               | L1 (M)<br>(MAX) |                                                     | L2 (M)<br>(MAX)  | L1 (M)<br>(MAX)               |  |
| CAT5                                               |  | 235                           | 135             | Parallel pair cable<br>(BVVB) 2*0.75mm <sup>2</sup> | 300              | 300                           |  |
| CAT6                                               |  | 300                           | 175             | Parallel pair cable (BVVB) 2*1mm <sup>2</sup>       | 300              | 300                           |  |
| Telephone line<br>(HBV) 2*0.2mm <sup>2</sup>       |  | 235                           | 135             | Twisted cable<br>(ZC-RVS) 2*0.5mm <sup>2</sup>      | 300              | 300                           |  |
| Parallel pair cable 2*0.3mm <sup>2</sup>           |  | 300                           | 220             | Twisted cable<br>(ZC-RVS) 2*0.75mm <sup>2</sup>     | 300              | 300                           |  |
| Parallel pair cable<br>(BVVB) 2*0.5mm <sup>2</sup> |  | 300                           | 300             | Twisted cable<br>(ZC-RVS) 2*1mm <sup>2</sup>        | 300              | 300                           |  |

**Remark:** 1. L1: From monitor to power; L2: From door station to power.

#### 2. The same BUS should use the same wire with same specification.

### **Main Specifications**

| Apartment                  | 1                                                                     |  |  |
|----------------------------|-----------------------------------------------------------------------|--|--|
| Angle of view              | 125° / 150° (Optional)                                                |  |  |
| Video compression standard | H.265 (default), H.264                                                |  |  |
| Night vision               | Smart IR                                                              |  |  |
| Gate                       | NO/NC (MAX AC/DC30V 4A)                                               |  |  |
| Output unlocking           | NO: MAX DC12V 160mA (Transient current: 700mA-40ms)                   |  |  |
| Wiegand 26/34 output       | Set via an indoor monitor                                             |  |  |
| Tamper alarm               | Support                                                               |  |  |
| Connection                 | 2 wire BUS                                                            |  |  |
|                            | 125KHZ/Em marine/Supports ISO/IEC 18000-2 type A (ID)<br>(Optional)   |  |  |
| RFID                       | 13.56MHZ/Mifare/Supports ISO/IEC 14443 type A 106kb/s (IC) (Optional) |  |  |
|                            | Number of user cards supported: 1000                                  |  |  |
|                            | Card reading distance: ≤2cm                                           |  |  |
| Protection grade           | IK07; IP65                                                            |  |  |
| Power supply               | DC24-36V, 8W                                                          |  |  |
| Working temperature        | -30°C to +60°C (-22°F to +140°F)                                      |  |  |
| Working humidity           | 10%RH – 90%RH (non-condensing)                                        |  |  |